## Step by step Process for Admissions in CUAP for the year 2024-25

- 1. A link will be sent to the Short-listed Candidates based on merit and reservation policy of GOI and UGC for proceeding with the counselling.
- 2. If you Click on the Link provided in the mail, it will lead to Admission Portal in CUAP Samarth Portal.
- 3. Login with the same Credentials (User Id and Password) used in the Registration process.
- 4. After Logging in,you can select the programme and the prescribed fee.
- 5. After selecting the Programme candidate will go to payment Gateway for payment of the Fee.
- 6. Payment of Fee can be done through All Credit cards/Debit Cards and UPI.
  - Note:Additional amount will be Charged for Master/VISA Debit cards.

**RUPAY (Debit/Credit) card doesn't attract any additional Charges.** 

- 7. After Successful Payment, you need to wait up to 3-4hrs for the payment to be reflected and to get the option (Print Form).
- 8. List of provisionally selected candidates will be hosted on the CUAP website.
- 9. Keep visiting CUAP website for any updates on the admission process.

10.Refresh the page for any simple technical issues.